江苏敏行电子签章组件及电子印章助手安装操作说明

一、电子签章组件安装说明

(1) 将"江苏敏行电子签章组件.exe"安装包下载至电脑本地。

| 名称 ^              | 修改日期            | 类型   | 大小        |
|-------------------|-----------------|------|-----------|
| 14 江苏敏行电子签章组件.exe | 2022/9/14 16:59 | 应用程序 | 45,399 KB |

(2) 双击运行"江苏敏行电子签章组件.exe"运行安装程

| E | · 予              |                 |      |           |           |
|---|------------------|-----------------|------|-----------|-----------|
|   | 名称               | 修改日期            | 类型   | 大小        |           |
|   | 🗘 江苏敏行电子签章组件.exe | 2022/9/14 16:59 | 应用程序 | 45,399 KB | ← 双击运行安装包 |

| 名称           | ^                  | 修改日期                                           | 类型                            | 大小      |    |       |
|--------------|--------------------|------------------------------------------------|-------------------------------|---------|----|-------|
| 12 江苏敏行电子签 7 | ▲ 2.4 □ 江苏敏行电子签章组件 | 2022/0// 4 4 6 50                              |                               | X       | 1  |       |
|              | <b>M</b> 2         | <b>欢迎使用 江苏敏</b> 名<br>将要在您的计算机中雪<br>续,请单击"下一步"。 | <b>亍电子签章组件</b><br>安装 江苏教行电子签章 | 组件 。 要继 |    |       |
|              |                    | 警告:本程序受版权注                                     | 去和国际条约的保护。                    |         | 点击 | "下一步" |
|              |                    | <上─歩(图)                                        | 下一步(N) >                      | 取消      |    |       |

(3) 运行后进入安装页面,点击下一步。

(4) 阅读许可证协议内容,选择"我接受该许可证协议中的条款",点击下一步。

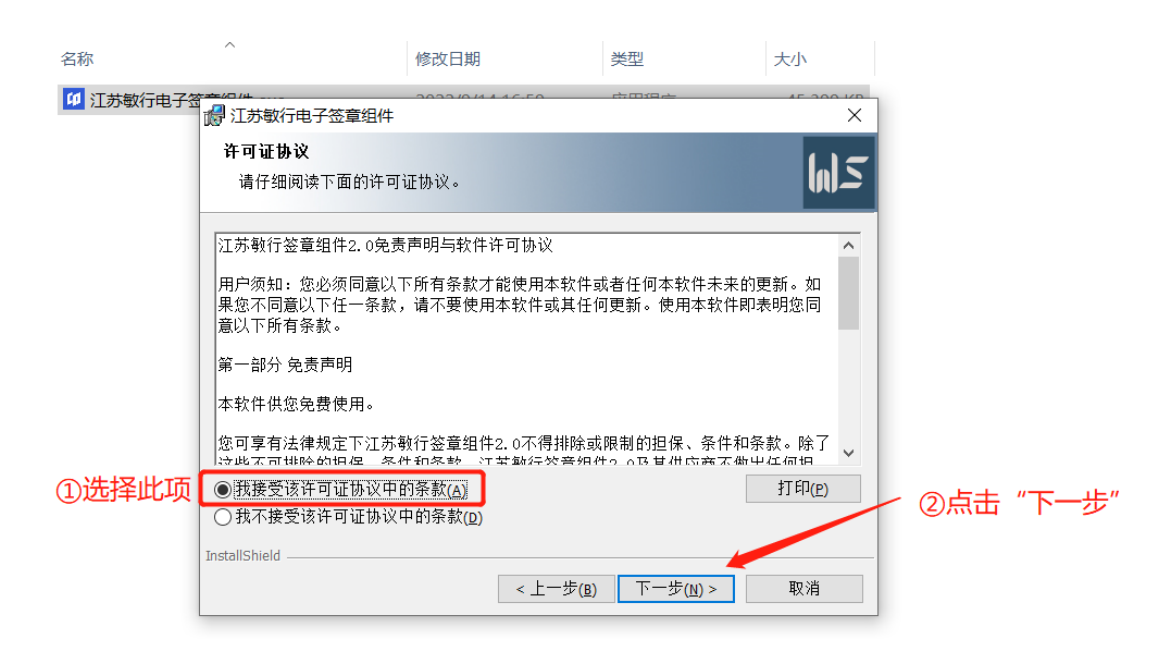

(5) 点击"更改"选择安装路径,此处建议不修改安装路径直接安装。路径选择完成后,点击下一步。

| 名称         | ^                                            | 修改日期                                          | 类                 | 塑        | 大小             |                                             |                |                  |   |
|------------|----------------------------------------------|-----------------------------------------------|-------------------|----------|----------------|---------------------------------------------|----------------|------------------|---|
| 11 江苏敏行电子部 | 1001                                         |                                               | 446.F0 E          |          | 45 200 KB      | ]                                           |                |                  |   |
|            | <b>目的地文件</b> 夹<br>单击"下一步                     | "安装到此文件夹,或单                                   | 击"更改"安装到不         | 同的文件夹。   | <b>M</b> 2     | E-t-                                        |                |                  | 6 |
|            | ドレット (A) (A) (A) (A) (A) (A) (A) (A) (A) (A) | 江苏敏行电子签章组件<br>Program Files (x86)\江苏<br>签章组件\ | 安装到:<br>败行信息技术有限2 | 公司\江苏敏行电 | 更改( <u>c</u> ) | 点 →<br>田田田田田田田田田田田田田田田田田田田田田田田田田田田田田田田田田田田田 | "更改"修<br>列满足时, | 改安装路径,<br>不建议修改。 | C |
|            |                                              |                                               |                   |          |                |                                             |                |                  |   |
|            |                                              |                                               |                   |          |                |                                             |                |                  |   |
|            |                                              |                                               |                   |          |                | _ 路径无误                                      | 。后,点击          | ·"下一步"           |   |
|            | InstallShield                                |                                               | < 上一步(度)          | 下一步(Ŋ) > | 取消             |                                             |                |                  |   |

(6) 安装类型选择"完整安装",安装类型选择无误后,再 点击下一步。

| 名称         | ^                                     | 修改日期              | 类型                  | 大小           |         |     |
|------------|---------------------------------------|-------------------|---------------------|--------------|---------|-----|
| 11 江苏敏行电子等 | · ··································· | 2022/0/4 4 4 5 50 | A DYD -             | X            |         |     |
|            | <b>安装类型</b><br>选择最适合自己需要的             | 安装类型。             |                     | [1] <u>5</u> |         |     |
|            | 请选择一个安装类型。<br>● 完整安装(O)<br>将安装        | 所有的程序功能。(需要的      | 磁盘空间最大)。            | ①选择习         | 完整安装类型  |     |
|            | ○自定义( <u>s)</u><br>送择要<br>用。          | 安装的程序功能和将要安装的     | 的位置。 建议高级用户         | 使            |         |     |
|            | InstallShield                         | <上一步(B)           | ) 下一步( <u>N</u> ) > | 取消           | ∠②点击"下- | -步" |

(7) 点击"安装",程序自动完成安装。

| 名称         | ^                                      | 修改日期                    | 类型             | 大小           |      |      |
|------------|----------------------------------------|-------------------------|----------------|--------------|------|------|
| 11 江苏敏行电子部 | 10000000000000000000000000000000000000 | 2022/04/4/6/50          | - 古田坦 <u>-</u> | X            |      |      |
|            | <b>已像好安装程序的准备</b><br>向导准备开始安装。         |                         |                | [n] <i>5</i> |      |      |
|            | 单击"安装"开始安装。<br>要查看或更改任何安装 <sup>:</sup> | 设置,请单击 <u>"</u> 上一步"。 单 | 击"取消"退出向导。     |              |      |      |
|            | InstallShield                          | <上一步(B)                 | ●安装(1)         | 取消           | · 点击 | "安装" |

(8) 系统安装完成,点击"完成",完成安装操作。

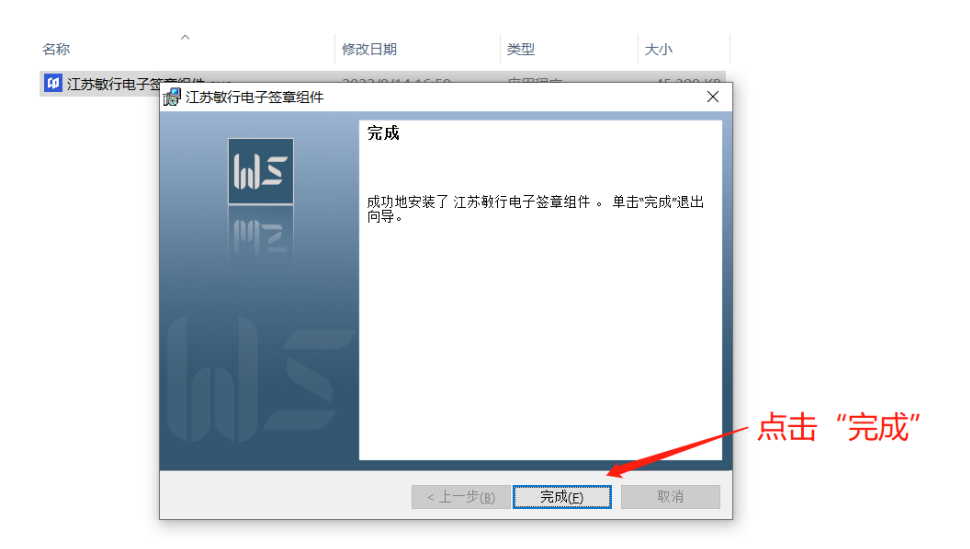

二、江苏敏行电子印章助手安装说明

(1) 将"江苏敏行电子印章助手.exe"安装包下载至电脑本地。

| 名称 (名称)          | 修改日期            | 类型   | 大小        |
|------------------|-----------------|------|-----------|
| 😘 江苏敏行电子印章助手.exe | 2022/9/14 16:14 | 应用程序 | 57,944 KB |

(2) 双击运行"江苏敏行电子印章助手.exe"安装包,运行

安装程序。

| 名称               | 修改日期            | 类型   | 大小               |
|------------------|-----------------|------|------------------|
| 😘 江苏敏行电子印章助手.exe | 2022/9/14 16:14 | 应用程序 | 57,944 кв 🔶 双击运行 |

(3) 运行后进入安装页面,点击下一步。

| 名称   | ^                | 修改日期                                              | 类型                    | 大小                   |                 |
|------|------------------|---------------------------------------------------|-----------------------|----------------------|-----------------|
| 15 🔂 | 江苏敏行电子印章助手 Insta | allShield Wizard                                  |                       | Х <sup>,944 КВ</sup> |                 |
|      |                  | 欢迎使用 江苏敏行电子印:<br>Wizard                           | 章助手 InstallShiel      | d                    |                 |
|      | CD.              | InstallShield(R) Wizard 将要在您的<br>子印章助手 。 要继续,请单击" | ]计算机中安装 江苏敏行<br>下一步"。 | īŧ                   |                 |
|      |                  |                                                   |                       |                      |                 |
|      |                  | 警告: 本程序受版权法和国际条                                   | 约的保护。                 |                      |                 |
|      |                  |                                                   |                       | 点                    | <b>も "下一步</b> " |
|      |                  |                                                   |                       |                      |                 |
|      |                  | < 上一步( <u>B</u> ) 下一                              | 步(Ŋ)> 取消              |                      |                 |

(4) 阅读许可证协议内容,选择"我接受该许可证协议中的

条款",点击下一步。

| 名称 ^              | 修改日期                                                 | 类型                           | 大小                     |      |      |
|-------------------|------------------------------------------------------|------------------------------|------------------------|------|------|
| 15 江苏敏行电子印章助手.exe | 🕞 江苏敏行电子印章助手 InstallShield W                         | izard                        |                        | ×    |      |
|                   | <b>许可证协议</b><br>请仔细阅读下面的许可证协议。                       |                              | ۲I                     | 1    |      |
|                   | 江苏敏行电子印章助手3.2免责声明与软作                                 | +许可协议                        |                        | ^    |      |
|                   | 用户须知:您必须同意以下所有条款才能<br>果您不同意以下任一条款,请不要使用本<br>意以下所有条款。 | 使用本软件或者任何本射<br>软件或其任何更新。使月   | 次件未来的更新。如<br>月本软件即表明您同 |      |      |
|                   | 第一部分 免责声明                                            |                              |                        |      |      |
|                   | 本软件供您免费使用。                                           |                              |                        |      |      |
|                   | 您可享有法律规定下江苏教行电子印章助<br>除了这此不可排除的坦涅 条件和条款              | 手3.2不得排除或限制的<br>♡ \$\$\$\\${ | 担保、条件和条款。<br>っちせ供応会不做屮 | ~    |      |
| ①选择该项             | ● 我接受该许可证协议中的条款(A) ○ 我不接受该许可证协议中的条款(D)               |                              | 打印( <u>P</u> )         | ②点击" | 下一步" |
|                   | InstallShield                                        | < 上一步( <u>B</u> ) 下一步        | ( <u>N</u> ) > 取消      |      |      |

(5) 点击开始安装,程序进入安装流程。

| 名称               | 1                                           | 修改日期                  | 类型                   | 大小   |     |      |
|------------------|---------------------------------------------|-----------------------|----------------------|------|-----|------|
| 15 江苏敏行电子印章助手.ex | 化 加尔斯 化 一 一 一 一 一 一 一 一 一 一 一 一 一 一 一 一 一 一 | 『章助手 InstallShield Wi | zard                 |      | ×   |      |
|                  | <b>已像好安装程序</b><br>向导准备开始                    | <b>7的准备</b><br>安装。    |                      |      | [IJ |      |
|                  | 单击"安装"开始<br>要查看或更改 <sup>。</sup>             | 台安装。<br>任何安装设置,请单击"上  | 步″。 单击"取消"退出         | 出向导。 |     |      |
|                  |                                             |                       |                      |      |     |      |
|                  | InstallShield                               |                       |                      |      |     | 点击安装 |
|                  |                                             |                       | < 上一步( <u>B</u> ) 安裝 | ē(I) | 取消  |      |

(6) 安装过程中弹出提示,全部选择是。

| 名称         | ^                  | 修改日期                         | 类型                   | 大小       |     |
|------------|--------------------|------------------------------|----------------------|----------|-----|
| 😘 江苏敏行电子印题 | 章助手.exe            | 子印章助手 InstallShield Wi       | zard                 |          | ×   |
|            | 正在安装 江苏<br>正在安装您   | <b>坊敏行电子印章助手</b><br>选择的程序功能。 |                      |          | [[] |
|            | 安装上海华申数字证书即        | 用户工具<br>华申数字证书用户工具,是否约       | × <sub>印章助手,</sub>   | 请稍候。 这需  |     |
| 选择";       | 是" InstallShield — | 是()                          | ▶<br><<br>上一歩(B) 下一歩 | ₹(N) > 1 | 取消  |

(7) 点击完成,结束安装程序。

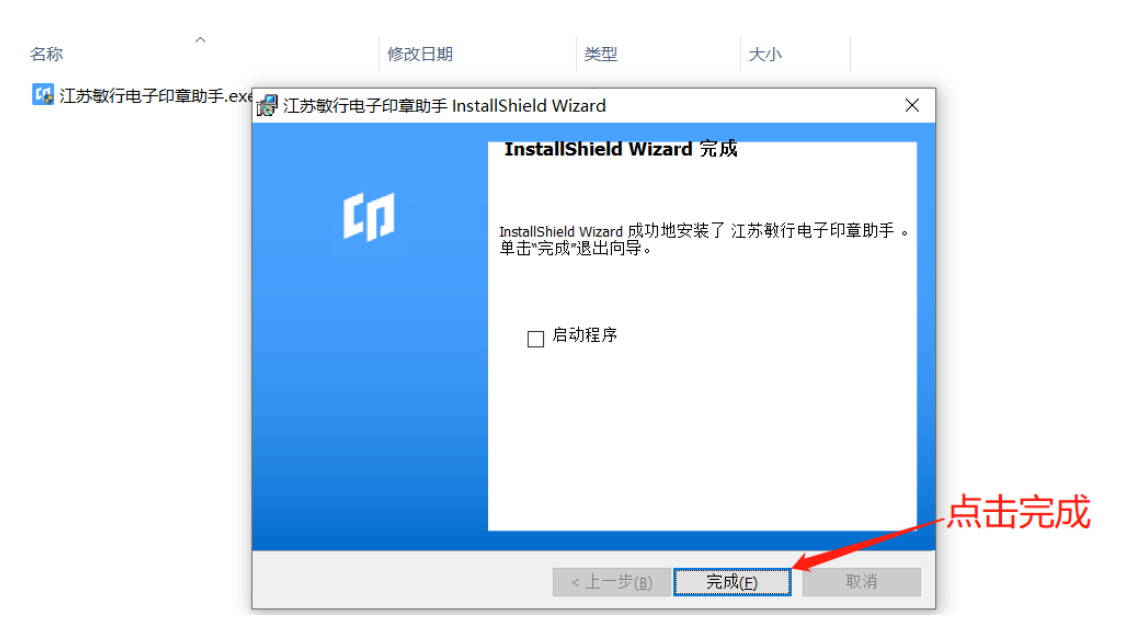

(8) 安装完成后,在桌面找到"江苏敏行电子印章助手"双击启动程序。插入USBKey,程序能读取到USBKey中的印章信息,则说明程序安装无误,可正常使用。

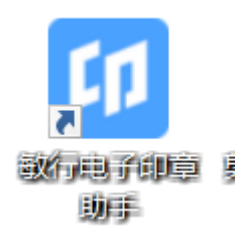

| <b>印</b> 江苏敏行电子印章助手 |             |       |      |       |      | K |
|---------------------|-------------|-------|------|-------|------|---|
| 设备管理 、 证书管理 、       | 日志管理 、 关于 、 |       |      |       |      |   |
| 印章列表                | 印章详情        |       |      |       |      |   |
| 1-法定代表人公章           | 1-法定代表人公章   |       |      |       |      |   |
| 2-法定代表人印鉴           | 1000        | 印章宽度: | 36mm | 印章高度: | 36mm |   |
| 3-法定代表人签名           | $\odot$     | 印章版本: |      | 印模类型: | gif  |   |
|                     |             | 印章编码: | IDO  |       |      |   |
|                     |             | 制章时间: |      |       |      |   |
|                     | 印章有效期:      | 到     |      |       |      |   |
|                     | 签           | 章人证书  | 制章   | 人证书   |      |   |